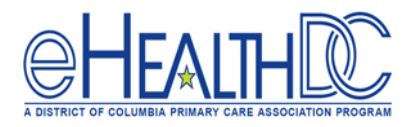

## **Transitions of Care**

## Identify Patient as Transition of Care Patient or New Patient (At Check-in)

1. In the Resource Schedule, open the patient's appointment, select 'Arrived' under the Visit Status drop-down menu.

| 10:45 AM | [?]Test, Zebra123 (202) 745-6178 | Minis Canada |                |   |
|----------|----------------------------------|--------------|----------------|---|
| 11:00 AM |                                  | visit Status | ARR (Check-In) | • |

2. Click the **'Transition of Care'** box. NOTE: This should only be done for new patients to the organization or for patients who are transitioning back to the practice.

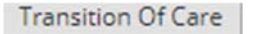

3. If a CCD is available under the Referrals or P2P Patient Record section, check the box labeled **'Transition of Care – Electronic summary of care record received'**.

|         | Referrals/Patient Rec                                          | ords                                                              |             |            |            |            |          |  |
|---------|----------------------------------------------------------------|-------------------------------------------------------------------|-------------|------------|------------|------------|----------|--|
| ient: T | est, Zebra123                                                  |                                                                   |             |            |            |            |          |  |
| Trans   | sition of Care - Electronic :<br>sition of Care - Electronic : | summary of care record received<br>summary of care record NOT rec | d<br>ceived |            |            |            |          |  |
| Referr  | als                                                            |                                                                   |             |            |            |            |          |  |
| Date    | Reason                                                         | Referral From                                                     | Referral To | AssignedTo | Speciality | Start Date | End Date |  |
|         |                                                                |                                                                   |             |            |            |            |          |  |
| P2P Pa  | atient Records                                                 |                                                                   |             |            |            |            |          |  |

4. Check the box next to the CCD record under the Referrals or P2P Patient Records section corresponding to this encounter.

5. Click **'OK'**.